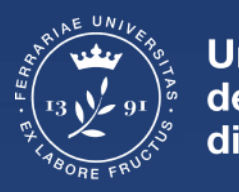

Università degli Studi di Ferrara

servizi e-learning e multimediali

# **Guida Blackboard Collaborate**

## Accesso in piattaforma

#### Accedere in piattaforma didattica <u>https://sea-el.unife.it/el-dip/</u> e premere "**Fai login**"

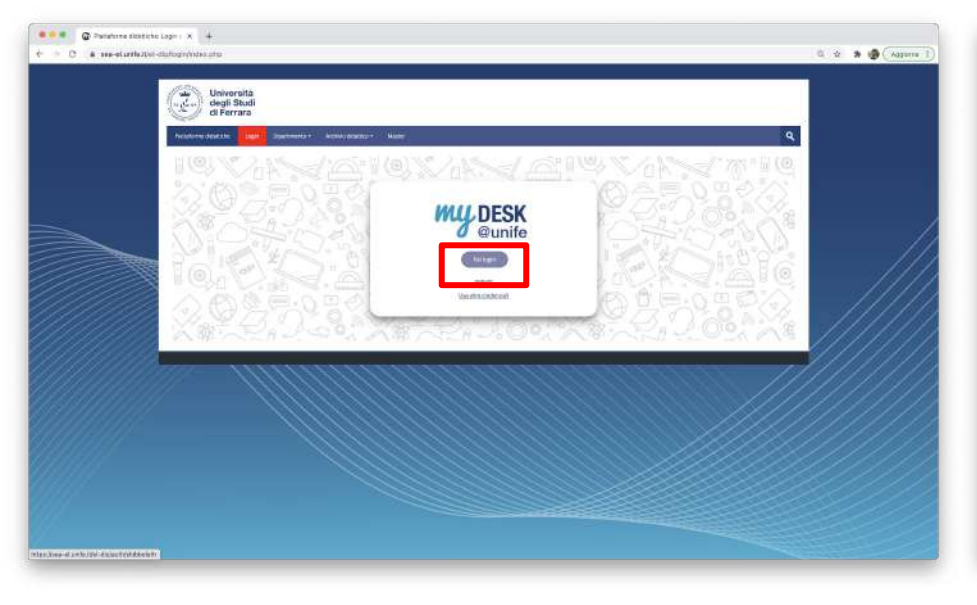

#### Inserire le proprie credenziali e premere su "Accedi"

| Conservation degli Stadi di Ferrari X 4 Kapi andre Million/onutlie/TAML2/Paulineo//SSOTe                                                                                                    | wegebooring 2m1                                                                                                    |                                                                                                    | * ¢                                                                                                    | * (8 (742) |
|----------------------------------------------------------------------------------------------------|----------------------------------------------------------------------------------------------------|----------------------------------------------------------------------------------------------------|----------------------------------------------------------------------------------------------------|------------|
| Università<br>degli Studi<br>di Ferrara                                                                                                    |                                                                                                    |                                                                                                    |                                                                                                    |            |
| Area riservata<br>In accors a perta are le do are for<br>Allevitore<br>- la una di mana reglamatione e meetro<br>- door i instituti di accorso ce prasma                                                                                                    | ticcumpure, leseredui il fuo totris clierte e ili fui jammer<br>a pravaveni potoblero essere recepsari fine e 5 min                                              | s<br>sti affreché je modificher, sison rocyfie dal sisienne,<br>skillans per 16 virusi.                                |                                                                                                    |            |
| Norna uturita                                                                                                    |                                                                                                    |                                                                                                    |                                                                                                    |            |
| dealed                                                                                                    | i Servizio di reci                                                                                                    | aven percevora                                                                                                    |                                                                                                    |            |
| Password                                                                                                    | - Servicio d' nec                                                                                                    | pera unaritarya                                                                                                    |                                                                                                    |            |
|                                                                                                    | + Sense sixto?                                                                                                    |                                                                                                    |                                                                                                    |            |
| Alter Hackfarder T descontationes a<br>rifesciones (a func informandene a<br>rifesciones (a func informandene a<br>Acctual)                                                                                                    |                                                                                                    |                                                                                                    |                                                                                                    |            |
| Constantia<br>and there<br>have not there are<br>water and the there are<br>the second and the second<br>are an are and the second<br>are an are an are an are<br>are an are an are an are<br>are an are an are an are<br>are an are an are an are an are<br>are an are an are an are an are<br>are an are an are an are an are<br>are an are an are an are an are<br>are an are an are an are an are<br>are an are an are an are an are an are<br>are are an are an are an are an are an are<br>are an are an are an are an are an are an<br>are are an are an are an are an are an are an are an<br>are are an are an are an are an are an are an are an are<br>are an are an are an are an are an are an are an are an<br>are are an are an are an are an are an are an are an are an<br>are an are an are an are an are an are an are an are an are an<br>are an are an are an are an are an are an are an are an are an are an are an<br>are an are an are an are an are an are an are an are an are an are an are an are an are an are an are an are an<br>are an are an a | Amoustance in Quality<br>Equanity & Deventing<br>students and statements<br>students and statements<br>Maynes accordinates<br>References a factor and statements | Renal (4) same is Connocel<br>Alter anteres<br>Protocolario (and presente)<br>Well (appl)<br>Alt al sambles<br>Interes | UNE - ROC - UNE<br>Modering & Connectations<br>SIGN - Madverseles<br>Herein Annuel<br>englewith - Like annuel<br>englewith - Like annuel |            |

### Accesso all'aula virtuale

All'interno del proprio insegnamento, cliccare l'icona a forma di puzzle per accedere all'aula virtuale Blackboard Collaborate

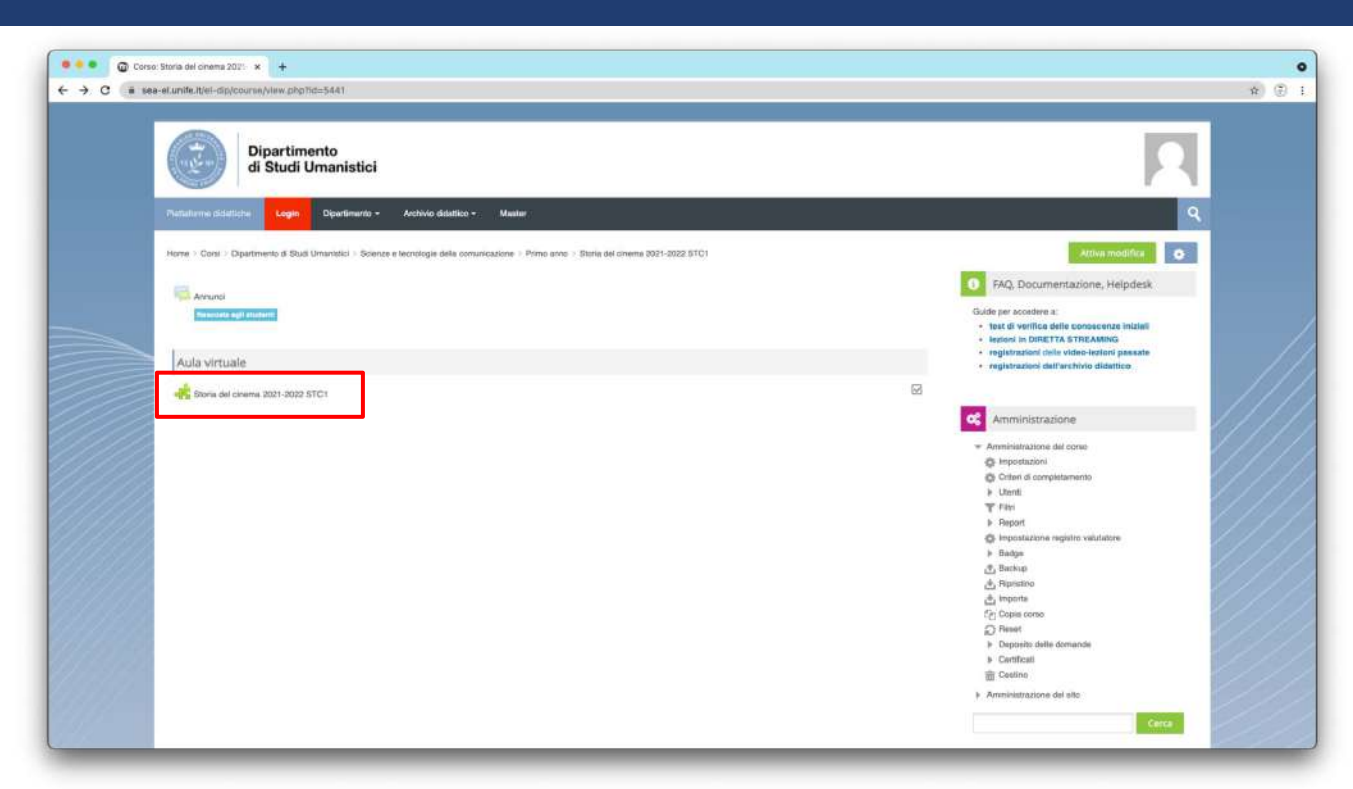

### Accesso all'aula virtuale

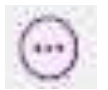

Cliccare l'icona "**tre pallini**" presente in fondo al nome dell'insegnamento e cliccare su "**Partecipa alla sessione**" per accedere all'aula virtuale

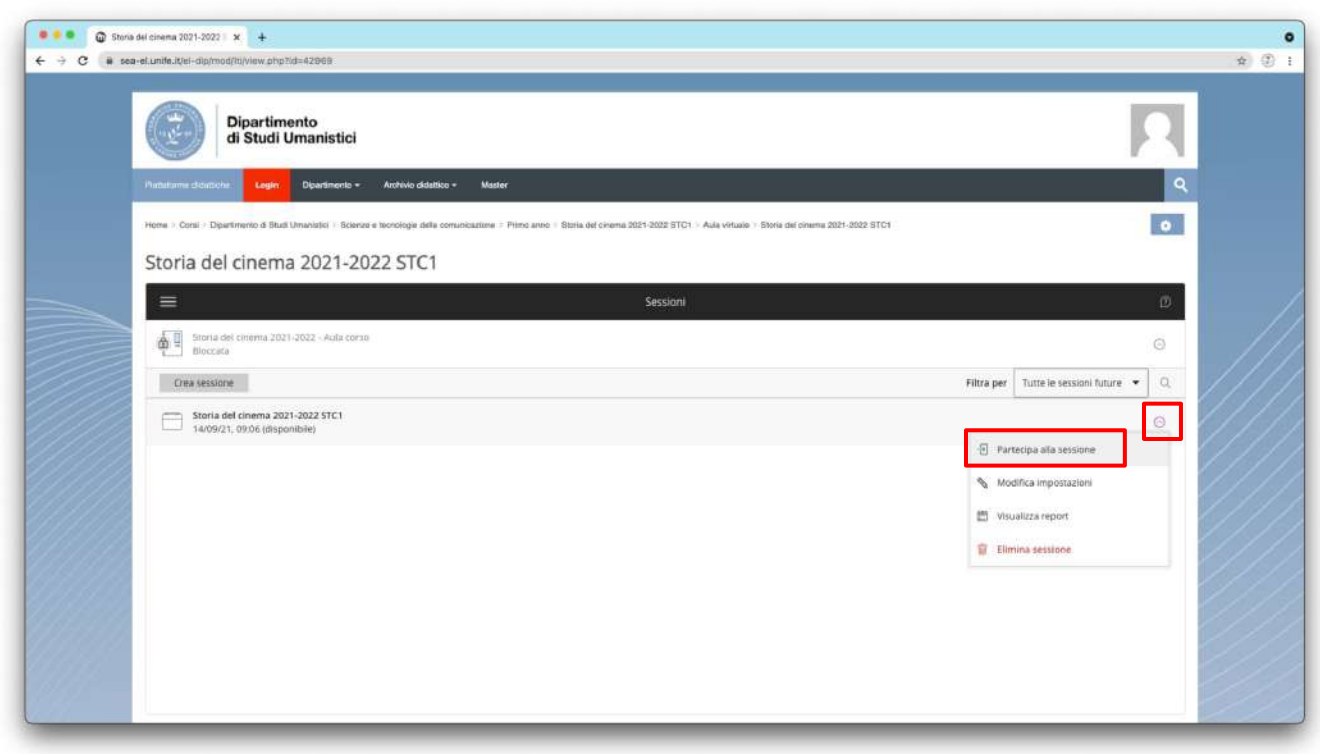

# Configurare il microfono

All'apertura della sessione bisogna consentire al browser di accedere al microfono cliccando prima su **Consenti** nel riquadro che appare, ed infine su **"Si, l'audio funziona**" quando si vede la barra viola dell'audio muoversi

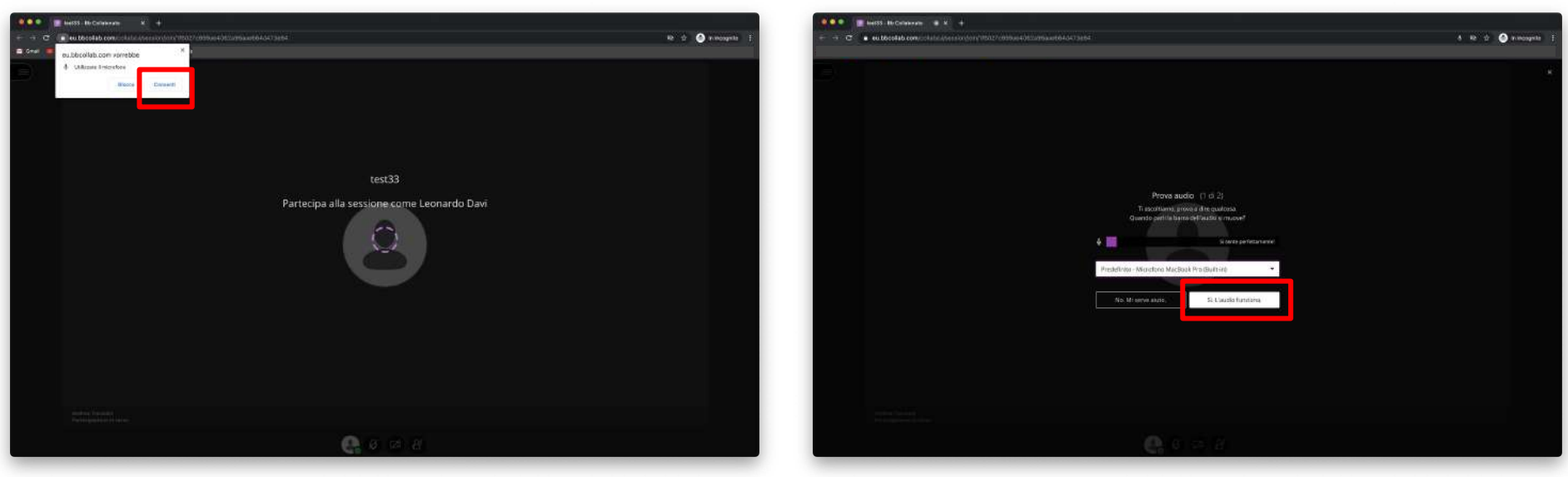

## **Configurare la webcam**

Nella schermata successiva bisogna rilasciare anche il permesso per la webcam procedendo come in precedenza

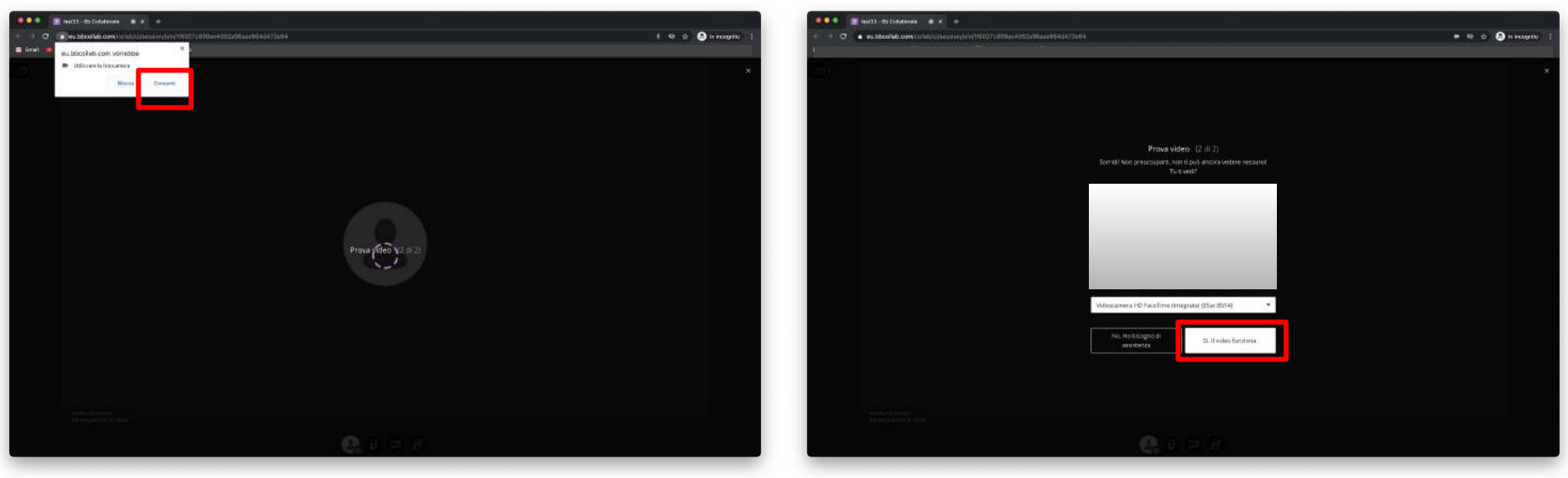

#### Tour

E' possibile che si apra un breve tour che illustra le funzioni basilari della piattaforma, chiuderlo tramite la **X** in alto a destra

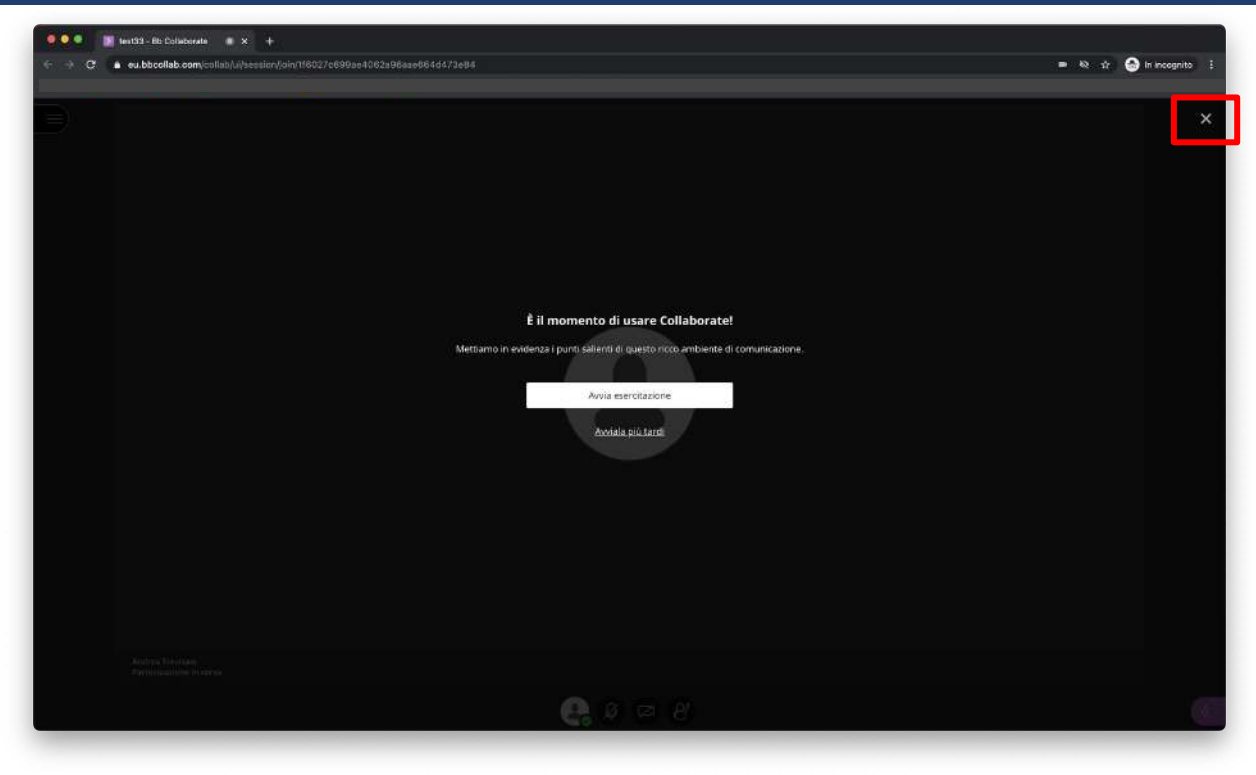

# Tasti di attivazione microfono e webcam

Per accendere microfono e webcam cliccare su questi tasti.

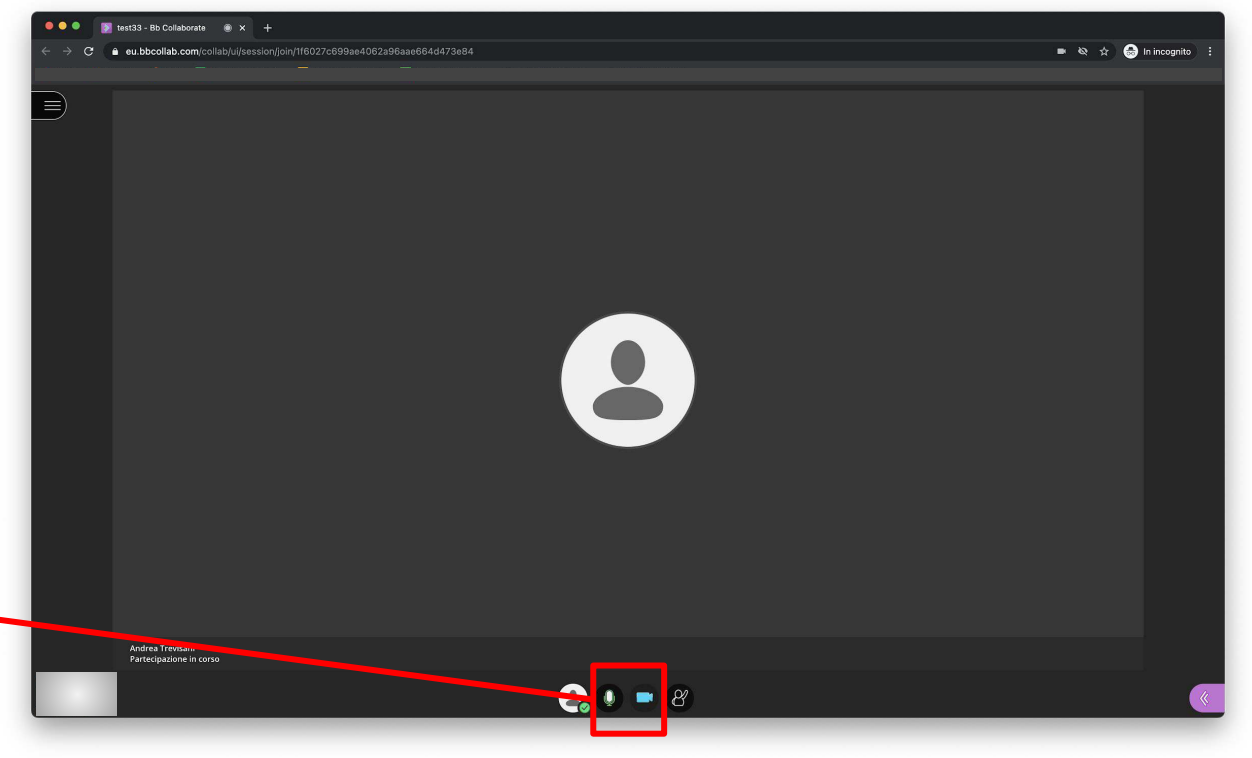

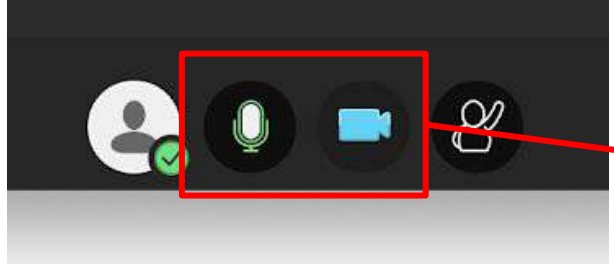

## **Condivisione dello schermo**

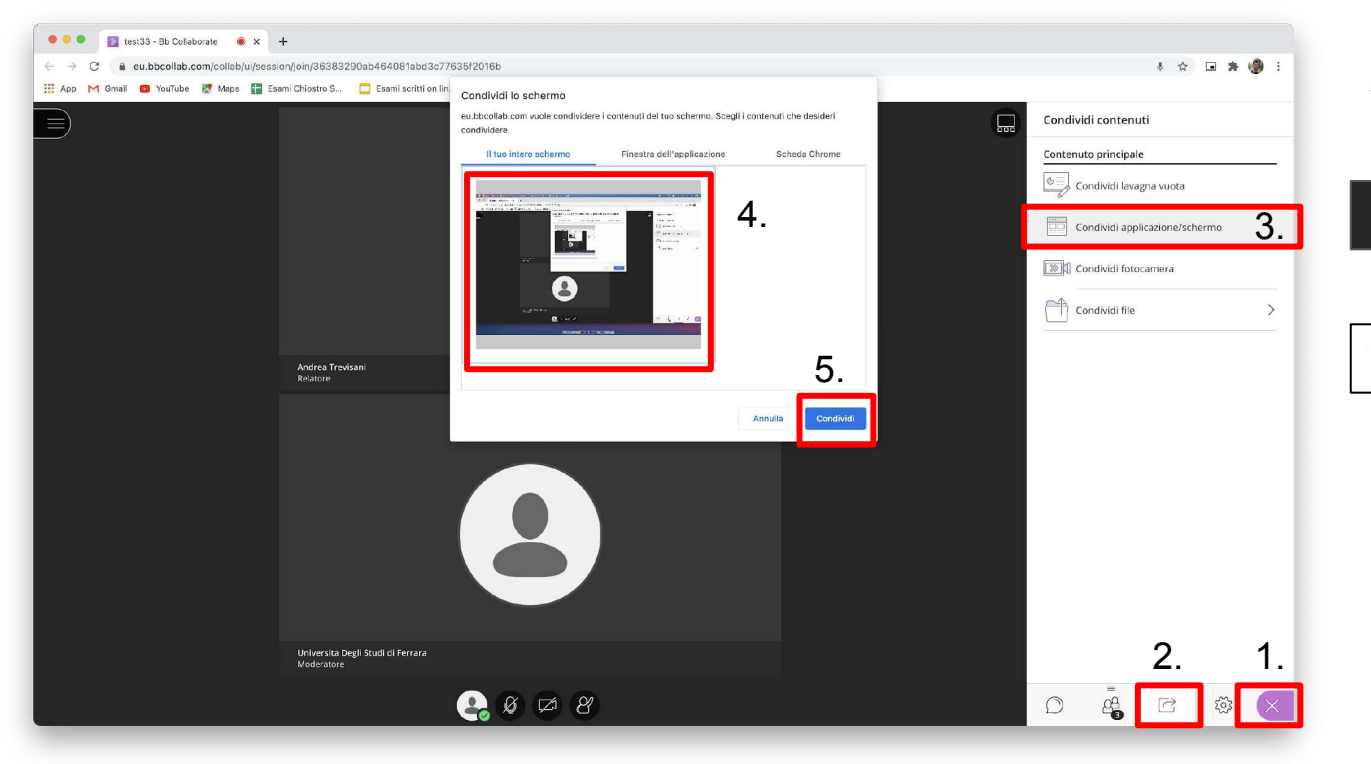

Per condividere lo schermo seguire i seguenti passaggi:

1.cliccare nel menù in basso a destra per aprire il riquadro

2. cliccare sull'icona di condivisione

2

3. cliccare su "Condividi applicazione/schermo"

4. cliccare sull'anteprima del desktop

5. cliccare su condividi

# **Condivisione dello schermo**

Una volta condiviso lo schermo la finestra apparirà così.

Interrompi condivisione

Nascondi

Premere su "Nascondi" per nascondere la notifica

A questo punto aprire la presentazione.

eu.bbcollab.com sta condividendo il tuo schermo.

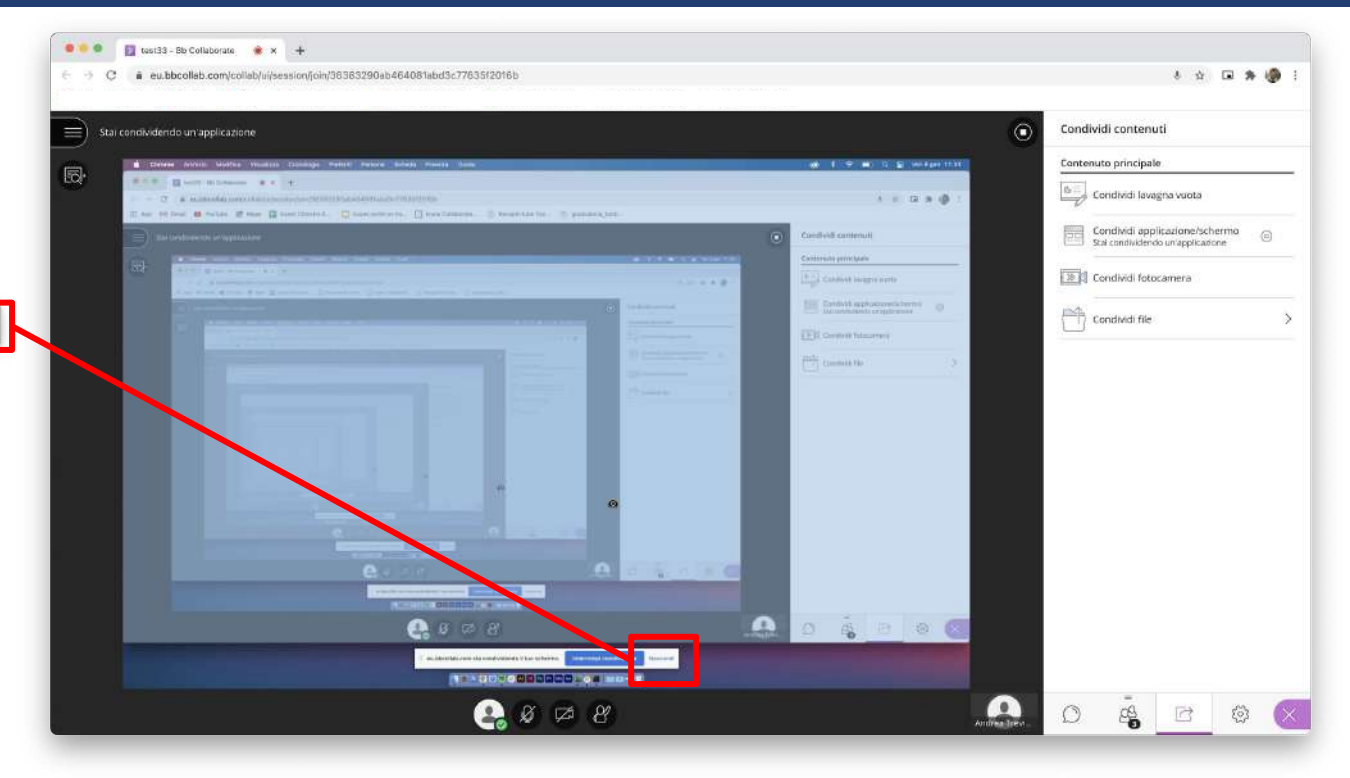

# **Condivisione dello schermo**

#### Attenzione:

Se si utilizza un Mac con sistema operativo Catalina o superiore, è possibile che il sistema richieda di abilitare i permessi per la condivisione dello schermo. Per abilitare i permessi:

- 1. Aprire "preferenze di sistema"
- 2. Cliccare su "Sicurezza e Privacy"
- 3. Selezionare la scheda "Privacy"
- 4. Nel menù di sinistra cliccare su "Registrazione schermo"
- 5. Cliccare sul lucchetto e inserire la password del computer per abilitare le modifiche
- 6. Spuntare il browser che si sta utilizzando.
- 7. Chiudere il browser e ripetere le procedure da pag 2.

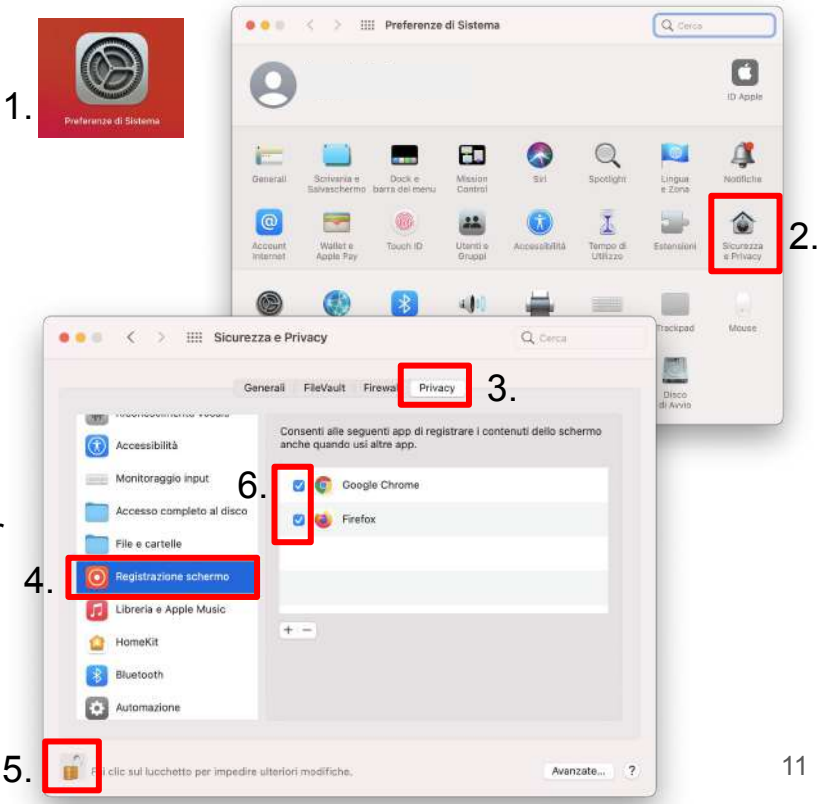

# Chat e Lista partecipanti

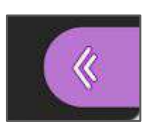

Per visualizzare la chat o la lista partecipanti, cliccare sul menù in basso a destra

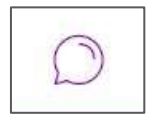

Cliccare sull'icona a forma di fumetto per accedere alla chat

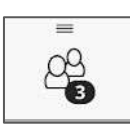

Cliccare sull'icona a forma di utenti per accedere alla lista dei partecipanti

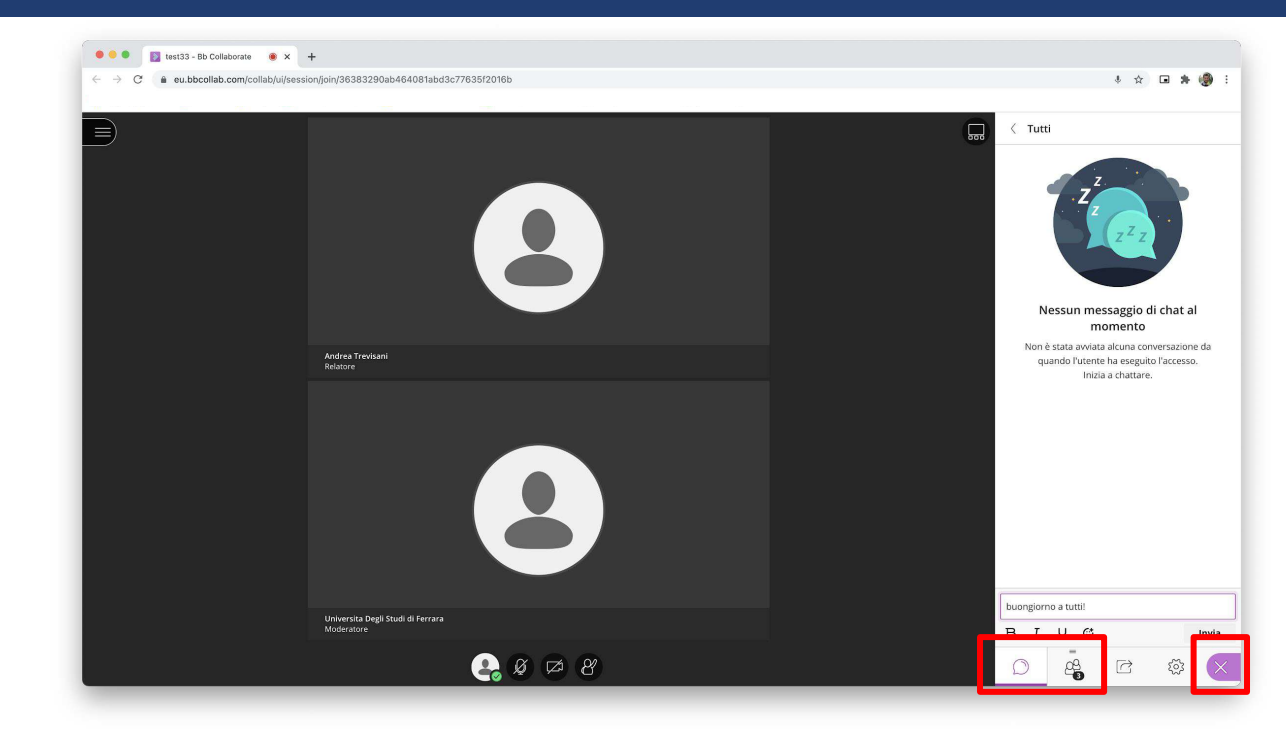

## **Avviare/stoppare la registrazione**

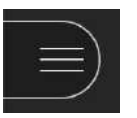

Premere l'icona del menù posta in alto a sinistra

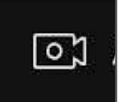

Cliccare su "Avvia registrazione" per iniziare la registrazione

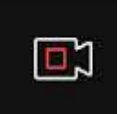

Una volta terminato l'incontro premere nuovamente sull'icona del menù e premere su "Interrompi registrazione"

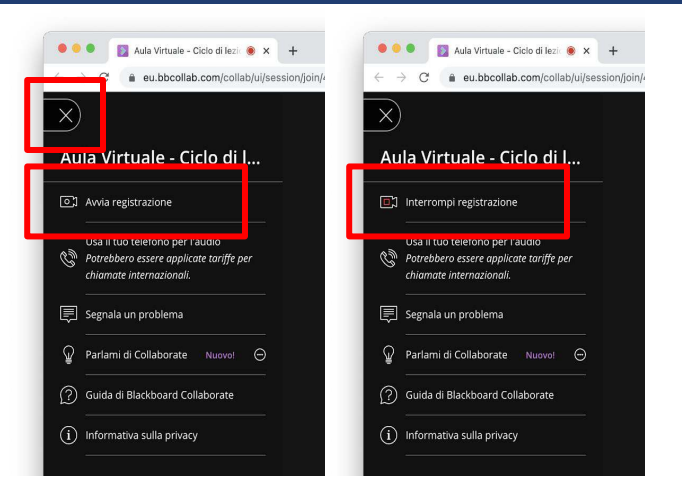

## Vedere le registrazioni

Per vedere le registrazioni, andare sulla piattaforma didattica e premere l'icona a forma di puzzle.

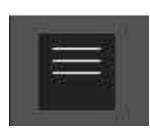

Successivamente cliccare sull'icona del menu

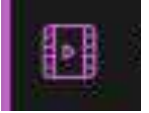

Nel menù che appare cliccare su **Registrazioni** per far apparire la lista delle registrazioni

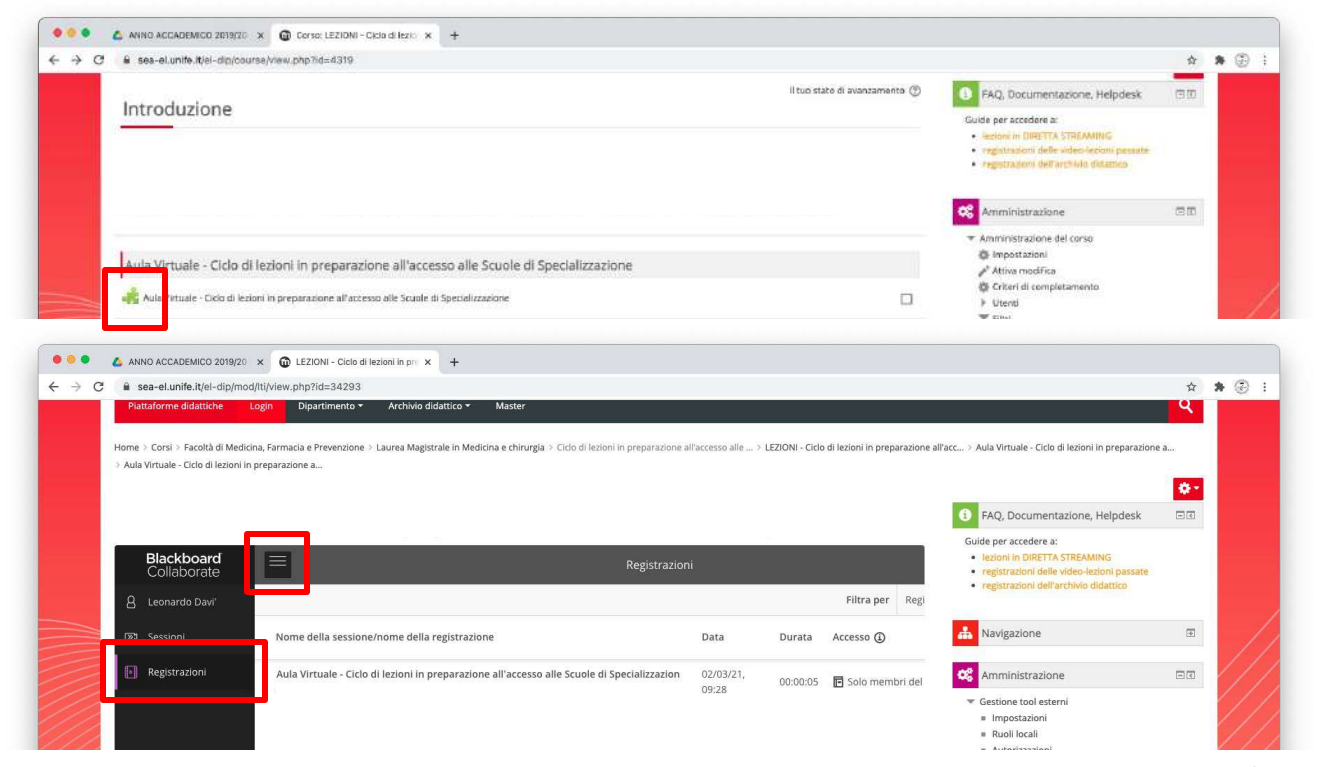

#### Abbandonare la sessione

Per abbandonare la sessione cliccare prima sul menù in alto a sinistra e successivamente su "Abbandona sessione"

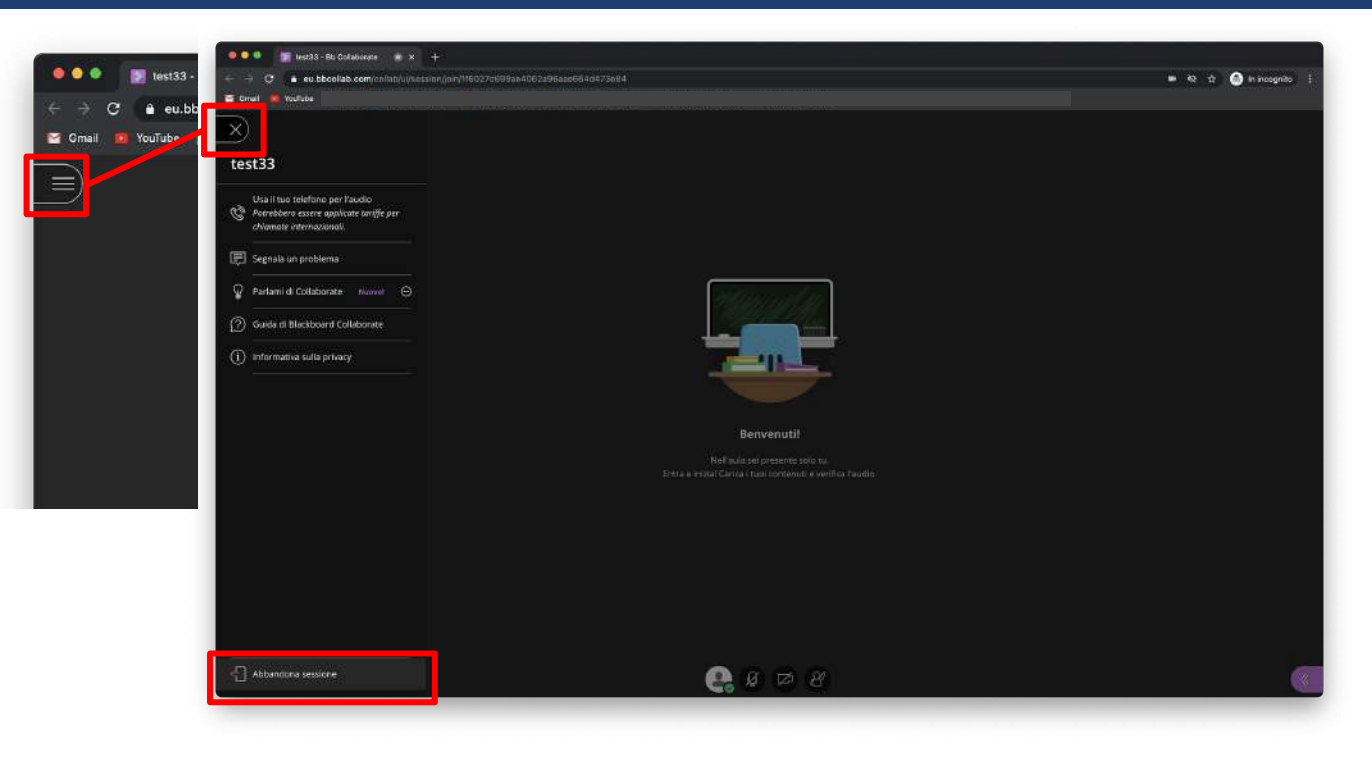